## 移除 iPad 管理程式(MDM)指引 (只限畢業生或離校生)

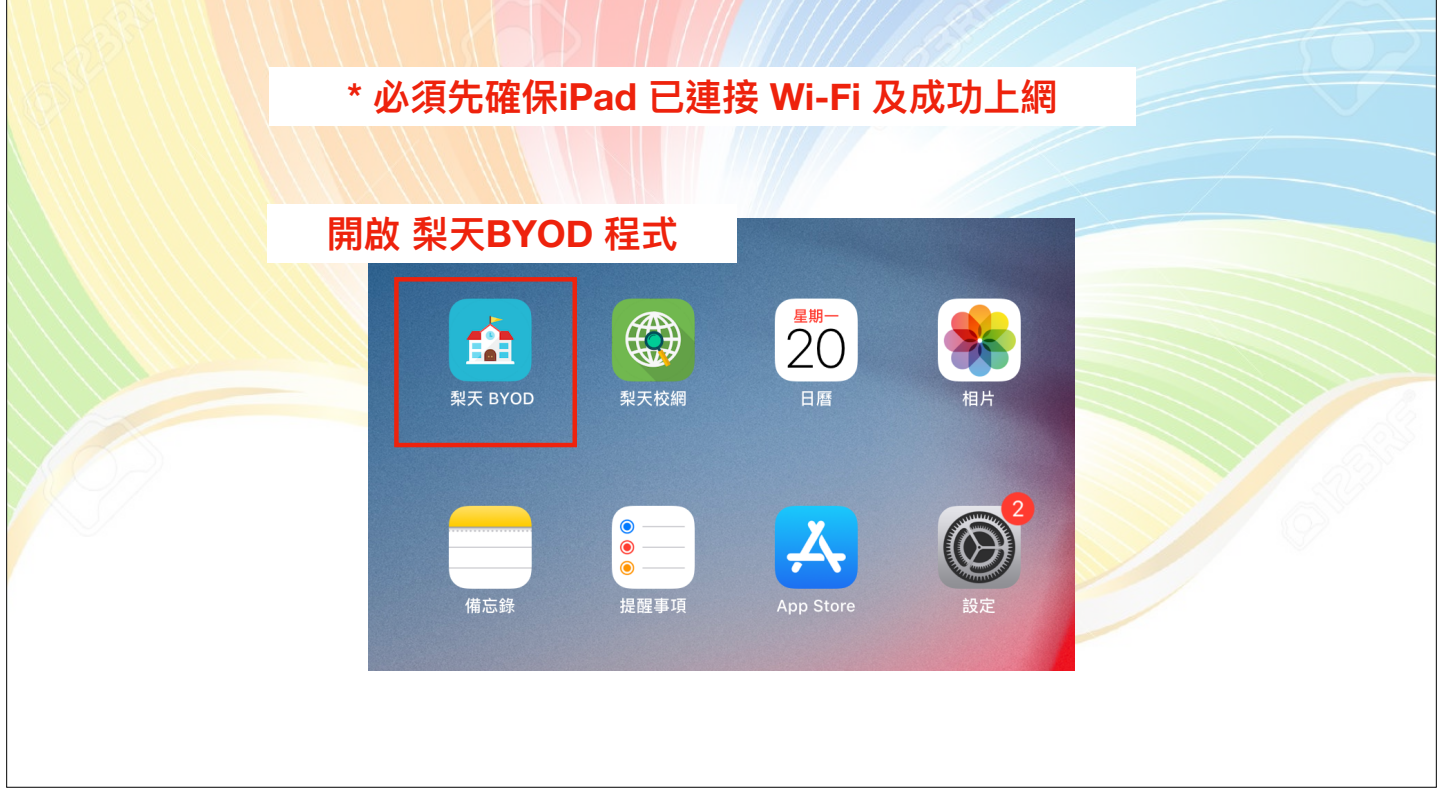

| 開啟 梨天BYOD 程式                                      |                                                         |                                                                                               |                                                                                                    |
|---------------------------------------------------|---------------------------------------------------------|-----------------------------------------------------------------------------------------------|----------------------------------------------------------------------------------------------------|
| ■ 果 梨天 BYOD                                       | IPadAir3-59                                             |                                                                                               |                                                                                                    |
| 1955<br>1955<br>建立於 2019-11-02 16:06:15<br>経歴会 広告 | <b>資源</b> ★★ ★★ ★ 所有項目 ★ VPP 應用程式 ★ 企業及舊有應用程式           |                                                                                               | 秋辞      文数      秋      秋      秋      秋      文数      秋      秋      文数      秋      文数      秋      文数      秋      文数      秋      大数      大数      大      大 |
| <b>男業生</b> 戓離校生獨右選項                               | <ul> <li>√ 網址捷徑</li> <li>☆ 配置檔</li> <li>■ 書籍</li> </ul> |                                                                                               | 733<br>7582 (2011)                                                                                                    |
| 如未有顯示有關選項,建議<br>重新開啟 iPad                         | <u>→</u><br><u>→</u><br>安裝班別配置<br>× 移除 MDM              | Coogle Meet<br>W2 0 0<br>単立於 2020-06-03 03:33:56<br>移除 安保<br>Kahoot! Play & Create (<br>4.0.1 | 移除 安装<br>Quizzes 初                                                                                                    |

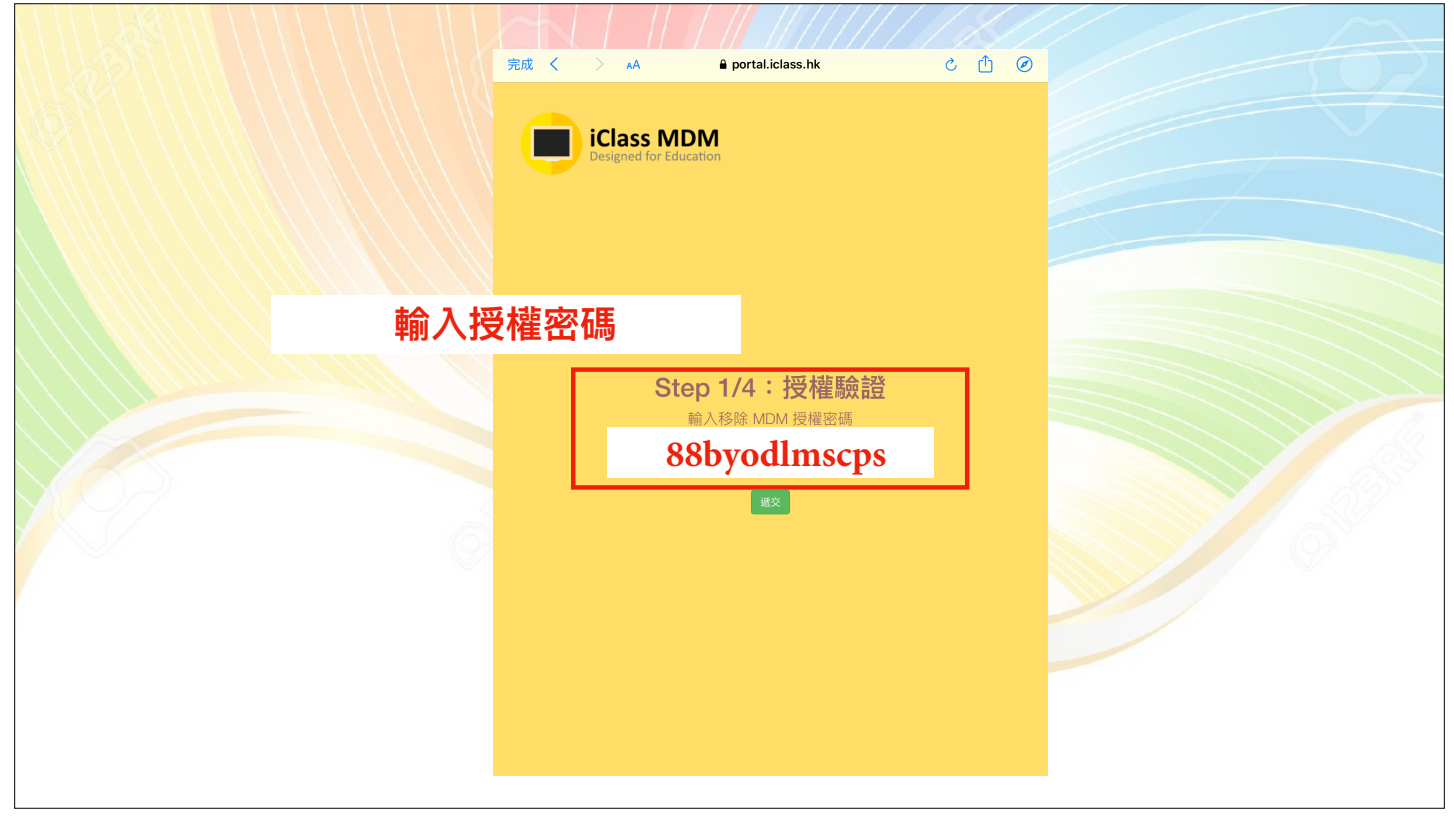

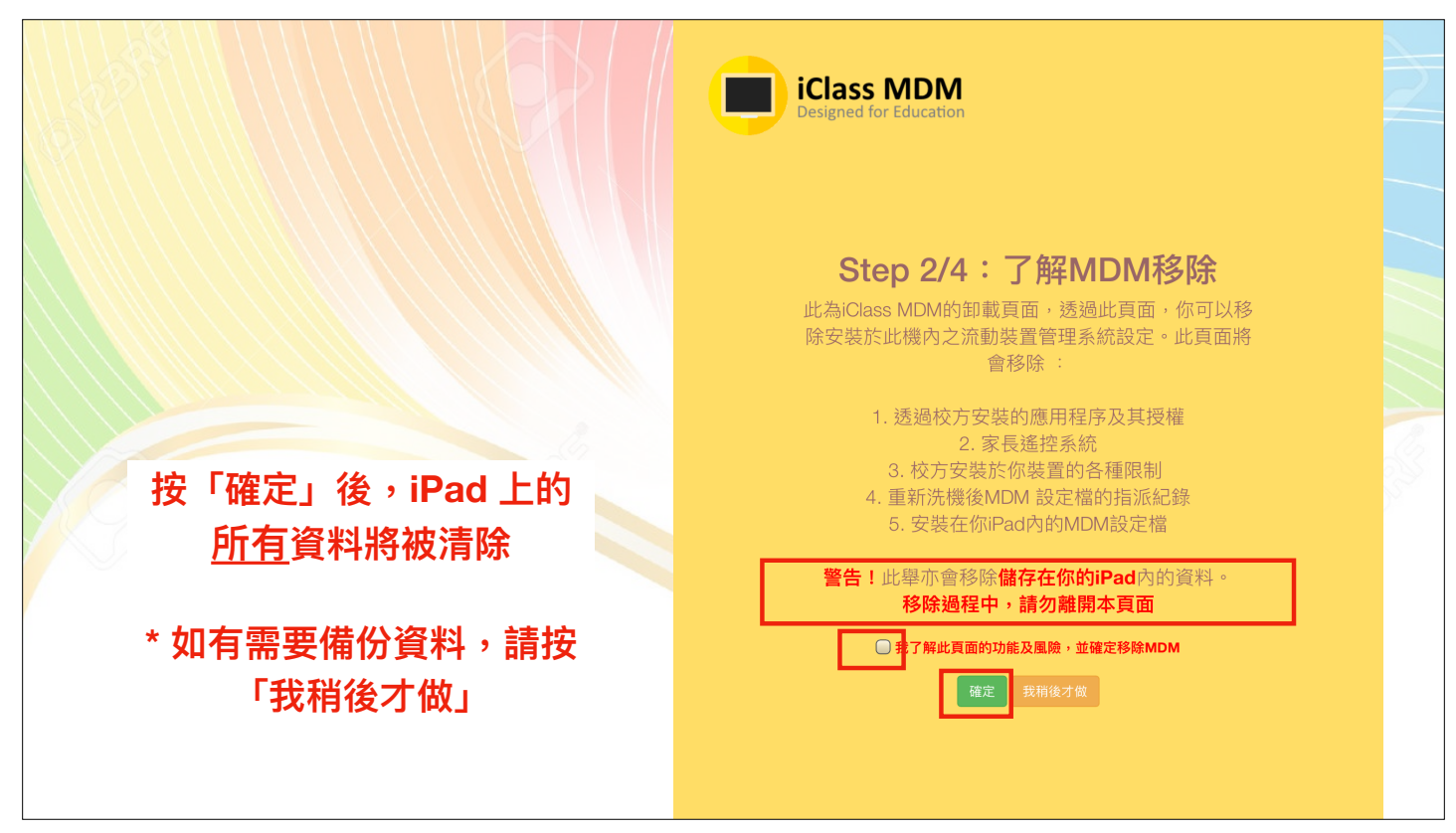

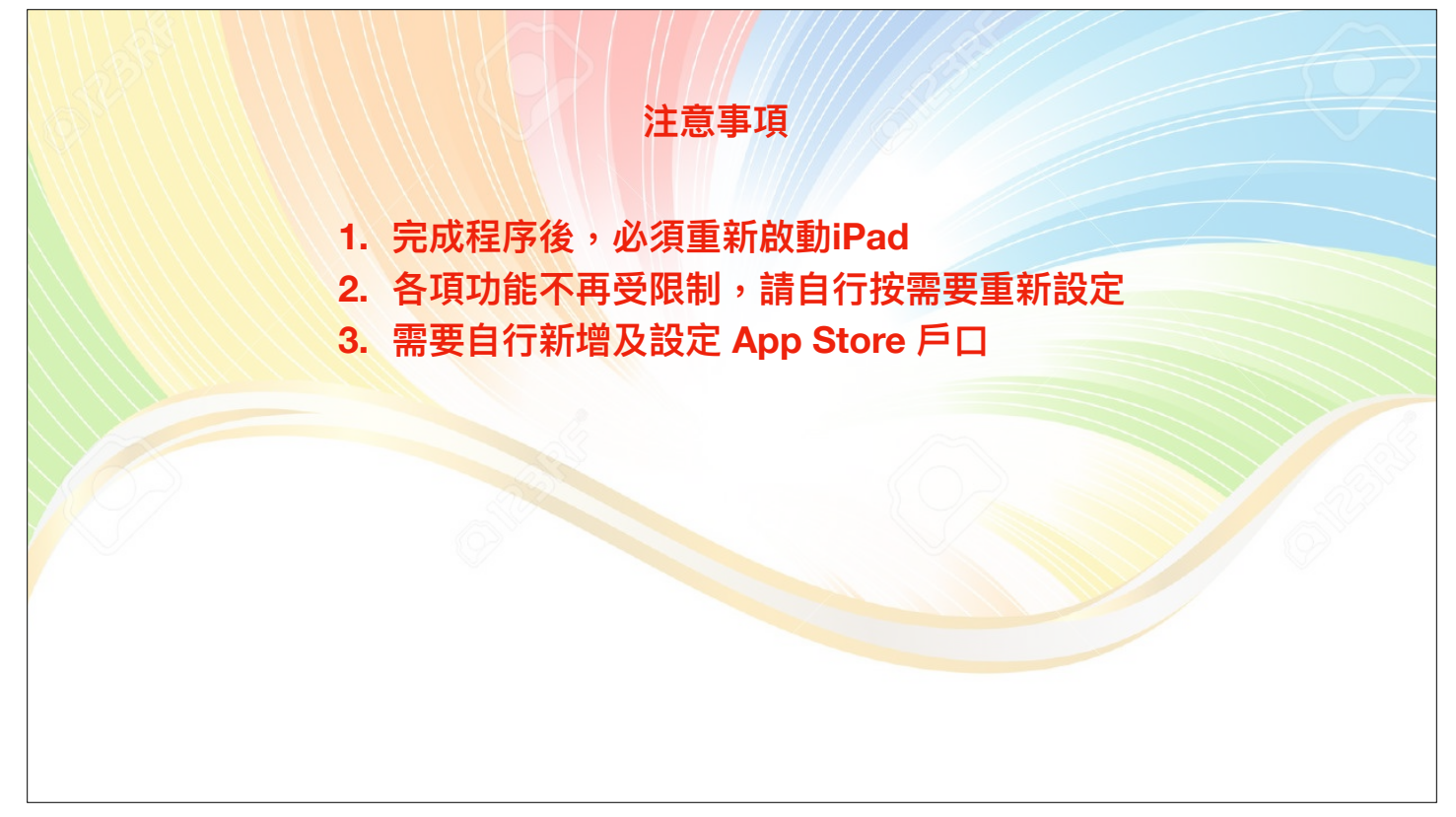

謝謝

如果查詢,請聯絡劉耀聰主任。